PROCESS OF SBI COLLECT For Educational Verification

Step 1 : <u>https://www.onlinesbi.sbi/sbicollect/icollecthome.htm</u>

Step 2 : (Click Check Box to Process for Payment) Press Proceed Button

Step 3: a. Select State: Maharashtra

b. Type of Corporate / Institute: Education Institutions
Press GO Button.

Step 4: Govt COLLEGE OF ENGG AND REASEARCH AVASARI Press Submit Button

Step 5: Select Payment Category: Educational Verification

Step 6 : Fill the form and Submit and Print the receipt